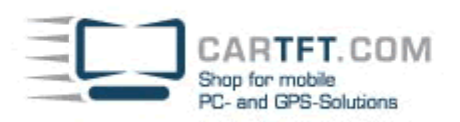

# PTV Fleet/Truck Navigator 7 Installationstutorial:

Nach der Installation wird automatisch ein Desktopshortcut erstellt, mit dem man das Programm starten kann:

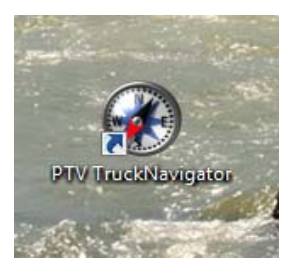

Als erstes wählt man die "Sprache" des Programms aus:

| Sprache wählen |    |
|----------------|----|
| Deutsch        |    |
| English        | ×  |
| Español        |    |
| Français       |    |
| Italiano       |    |
| Język polski   |    |
| Magyar         | ×  |
| Nederlands     | V  |
| Abbrechen      | Ok |

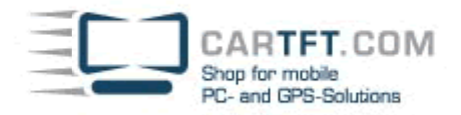

## Danach erfolgt die Auswahl des Sprechers:

| Sprecher/-in wählen |    |
|---------------------|----|
| Matthias            |    |
| Ralf (TTS)          | ~  |
| Sandra              |    |
| Thea (TTS)          |    |
|                     | ~  |
|                     |    |
|                     | 8  |
|                     |    |
|                     | Ok |

## Es folgt die Kartenauswahl:

| Karte wählen            |   |
|-------------------------|---|
| Deutschland             |   |
| Dänemark                | ~ |
| Estland                 |   |
| Finnland                |   |
| Frankreich              |   |
| Gibraltar               |   |
| Sriechenland            | × |
| <b>S</b> Großbritannien | Ŷ |
| Abbrechen O             | k |

CARTET.COM Shop for mobile and GPS-Solutions Fahrzeugprofil **Ж**РКW 🔀 LKW 7,5t 🔆 LKW 40t 🔀 LKW 16t Q 🔀 LKW 12t х Abbrechen Ok Die Eingabe Ihrer Seriennummer: Bitte geben Sie die Seriennummer ein PTV Navigator 7 C G В Ε F Н A D J 0 P Κ L Μ Ν Ι V U X Q S Т W R ABC 123 ÄÁÀ Ζ < Υ unregistriert Registrieren starten

Power Up Your Car

Nach der Eingaber der Seriennummer, klicken Sie bitte auf "regestrieren"

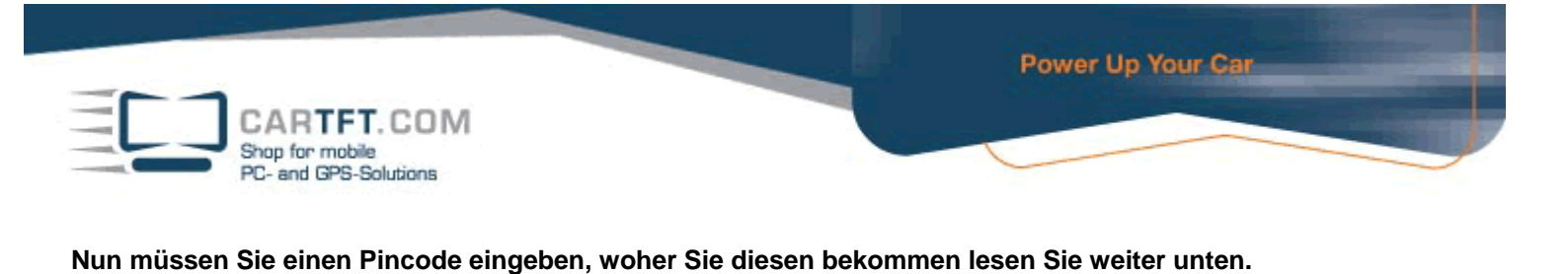

Bitte geben Sie den PinCode ein Serial No .: F-F5-FA-64-AA Reference No.: Pincode Bitte lassen Sie sich jetzt einen PIN-Code generieren. Wie das genau geht, entnehmen Sie bitte der Programmdokumentation. Tragen Sie dann den PIN-Code oben in das entsprechende Feld ein und tippen auf 'OK'. 6 1 2 3 4 5 7 8 0 9 Abbrechen Ok

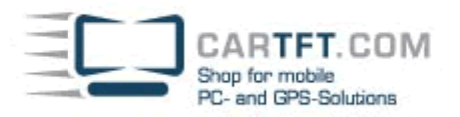

#### Um einen PIN zu generieren, gehen Sie bitte dafür auf die folgende Website: http://www.ptv.de/software/navigation/pin-code-generierung/

Dort geben Sie dann die Programm-Seriennummer, die Referenznummer, den Firmennamen (falls vorhanden) und Land/PLZ/Ort ein:

|                                                                                                    | Software                                   | Consulting                                                                                                    | Forschung                                    | Unternehmen                                           |                                                                           |  |  |  |  |  |
|----------------------------------------------------------------------------------------------------|--------------------------------------------|----------------------------------------------------------------------------------------------------|----------------------------------------------|-------------------------------------------------------|---------------------------------------------------------------------------|--|--|--|--|--|
| PTV AG   DEUTSCHLAND                                                                                                    | Software                                   | e « Navigatio                                                                                                    | n                                            |                                                       |                                                                           |  |  |  |  |  |
|                                                                                                    | PIN-C                                      | ode-Gene                                                                                                    | erierung                                     | für PTV Na                                            | vigationsprodukte                                                         |  |  |  |  |  |
| traffic mobility logistics.                                                                                                    | PIN-Co<br>Bei der I<br>PIN-Num<br>benötige | ode - der S<br>nstallation I<br>Imer aufgefo<br>en dafür                                                                                                   | Schlüssel f<br>hrer Navigat<br>ordert. Diese | <b>ür Ihre Inst</b><br>ionssoftware w<br>PIN-Nummer k | allation<br>verden Sie zur Eingabe einer<br>önnen Sie hier ermitteln. Sie |  |  |  |  |  |
| Software                                                                                                    | <ul> <li>die Pr</li> <li>eine I</li> </ul> | rogrammseri<br>Referenznun                                                                                                    | ennummer,<br>nmer, die Sie                   | die Sie mit dem<br>während der 1                      | Lizenzbrief erhalten haben,<br>Installation Ihrer Software                |  |  |  |  |  |
| Verkehrsplanung /<br>Verkehrstechnik                                                                                                | Bitte geb                                  | oen Sie diese                                                                                                    | e beiden Nur                                 | nmern und Ihre                                        | en Firmennamen in das                                                     |  |  |  |  |  |
| Verkehrsmanagement / ITS<br>Transportroutenplanung                                                                                  | Mit der s<br>abschlief                     | untenstehende Formular ein. Der PIN-Code wird dann automatisch errechnet.<br>Mit der so ermittelten PIN-Nummer können Sie die Installation Ihres Produktes |                                              |                                                       |                                                                           |  |  |  |  |  |
| Tourenplanung und<br>-optimierung                                                                                                   | Die PIN                                    | -Code Gene                                                                                                    | rierung auf                                  | dieser Seite gi                                       | lt für die Produkte PTV<br>et PC bzw. Car PC / Notebook                   |  |  |  |  |  |
| Geomanagement &<br>Außendienst                                                                                                    | Edition.                                   |                                                                                                    | FTV HUCKN                                    |                                                       | et re bzw. cur re / notebook                                              |  |  |  |  |  |
| Developer Components                                                                                                    | Geben                                      | Sie hier Ihre                                                                                                    | Programm-Se                                  | riennummer ein                                        |                                                                           |  |  |  |  |  |
| <ul> <li>Navigation</li> <li>PTV TruckNavigator</li> <li>PTV FleetNavigator</li> <li>PTV Navigation SDK</li> <li>Service</li> </ul> | Geben                                      | Sie hier Ihre                                                                                                    | Referenznum<br>-                             | mer ein                                               | -                                                                         |  |  |  |  |  |
|                                                                                                    | Land,<br>Deuts<br>PIN                      | PLZ und Ort<br>schland -                                                                                                    | hnen                                         |                                                       |                                                                           |  |  |  |  |  |

Wenn alles eingegeben wurde, klicken Sie bitte auf den Button "PIN-Code berechnen"

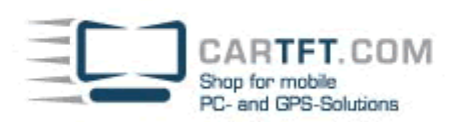

Bitte notieren oder drucken Sie sich den ausgegebenen PIN:

|                             | Software                                                                  | Consulting                                 | Forschung                    | Unternehmen                                                                               |  |  |  |  |  |
|-----------------------------|---------------------------------------------------------------------------|--------------------------------------------|------------------------------|-------------------------------------------------------------------------------------------|--|--|--|--|--|
| PTV AG   DEUTSCHLAND        | Software « Navigation                                                     |                                            |                              |                                                                                           |  |  |  |  |  |
|                             | PIN-C                                                                     | ode-Gen                                    | erierung                     | für PTV Navigationsprodukte                                                               |  |  |  |  |  |
|                             | PIN-Co                                                                    | ode - der s                                | Schlüssel                    | für Ihre Installation                                                                     |  |  |  |  |  |
| traffic mobility logistics. | Bei der I<br>PIN-Nun<br>benötige                                          | installation I<br>nmer aufgefo<br>en dafür | hrer Naviga<br>ordert. Diese | tionssoftware werden Sie zur Eingabe einer<br>e PIN-Nummer können Sie hier ermitteln. Sie |  |  |  |  |  |
|                             | ► die P                                                                   | rogrammser                                 | iennummer,                   | , die Sie mit dem Lizenzbrief erhalten haben,                                             |  |  |  |  |  |
| Software                    | ▶ eine                                                                    | Referenznur                                | nmer, die Si                 | e während der Installation Ihrer Software                                                 |  |  |  |  |  |
| Verkehrsplanung /           | gena                                                                      | nnt bekomm                                 | ien.                         |                                                                                           |  |  |  |  |  |
| Verkehrstechnik             | Bitte geben Sie diese beiden Nummern und Ihren Firmennamen in das         |                                            |                              |                                                                                           |  |  |  |  |  |
| Verkehrsmanagement / ITS    | untenstehende Formular ein. Der PIN-Code wird dann automatisch errechnet. |                                            |                              |                                                                                           |  |  |  |  |  |
| Transportroutenplanung      | abschlie                                                                  | ßen.                                       | n Pin-Numn                   | ner konnen sie die Installation Inres Produktes                                           |  |  |  |  |  |
| Tourenplanung und           |                                                                           |                                            |                              |                                                                                           |  |  |  |  |  |
| -optimierung                | Die PIN                                                                   | -Code Gene                                 | rierung auf                  | f dieser Seite gilt für die Produkte PTV<br>Navigator Pocket PC bzw. Car PC / Notebook    |  |  |  |  |  |
| Geomanagement &             | Edition.                                                                  | vigator unu                                | FIV HUCKI                    | navigator Focket FC bzw. Car FC / Notebook                                                |  |  |  |  |  |
| Außendienst                 |                                                                           |                                            |                              |                                                                                           |  |  |  |  |  |
| Developer Components        | Ermitte                                                                   | ln Sie hier Ihr                            | ren PIN-Code                 | •                                                                                         |  |  |  |  |  |
|                             | Ihr PIN                                                                   | Code lautet:                               | 89846605                     |                                                                                           |  |  |  |  |  |
| PTV TruckNavigator          |                                                                           |                                            |                              |                                                                                           |  |  |  |  |  |
| PTV FleetNavigator          |                                                                           |                                            |                              |                                                                                           |  |  |  |  |  |
| PTV Navigation SDK          |                                                                           |                                            |                              |                                                                                           |  |  |  |  |  |
| Service                     |                                                                           |                                            |                              |                                                                                           |  |  |  |  |  |
|                             |                                                                           |                                            |                              |                                                                                           |  |  |  |  |  |

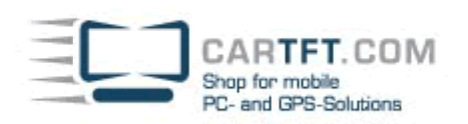

Nun geben Sie den Pincode anschließend ein:

| Bitte geben Sie de | en PinCode ein           |  |
|--------------------|--------------------------|--|
| Serial No.:        | F- x                     |  |
| Reference No.:     | F5-FA-64-AA              |  |
| Pincode            | 89846605                 |  |
|                    | Der Pincode ist korrekt. |  |

| 1     | 2     | 3 | 4 | 5 | 6 |
|-------|-------|---|---|---|---|
| 7     | 8     | 9 | 0 |   |   |
| Abbro | echen |   |   | 0 | k |

#### Wenn der Pincode korrekt eingegeben wurde, erscheint folgendes Bild:

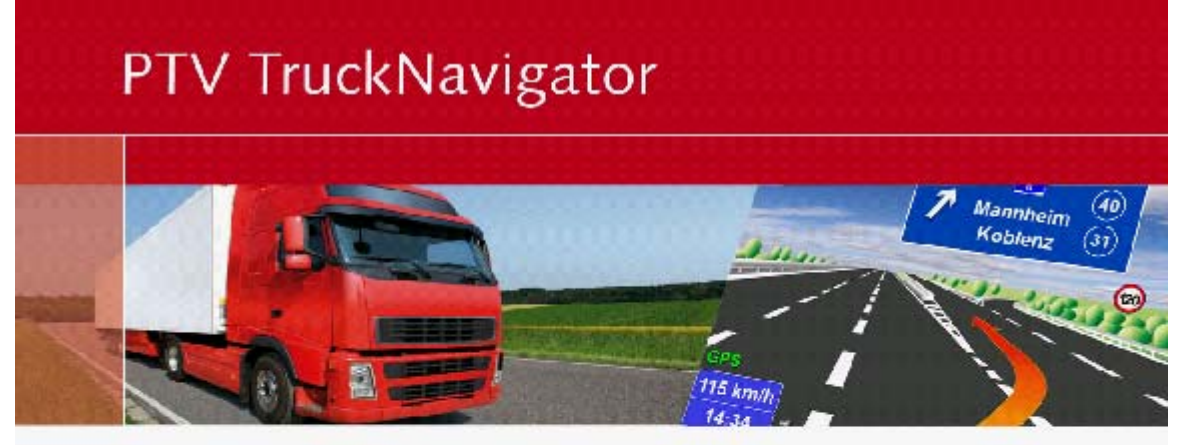

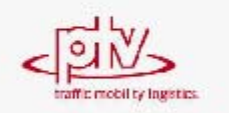

Die Straßenverkehrsordnung hat in jedem Fall Vorrang vor den Anweisungen des PTV Navigator. Bitte bedienen Sie das Gerät nicht während der Fahrt.

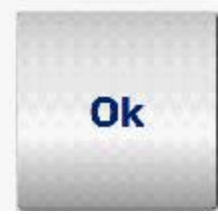

CARTFT. COM Shop for mobile PC- and GPS-Solutions

Im Navigator-Menü angekommen, wählt man als erstes "Einstellungen" aus, da GPS eingestellt werden muss:

Power Up Your Car

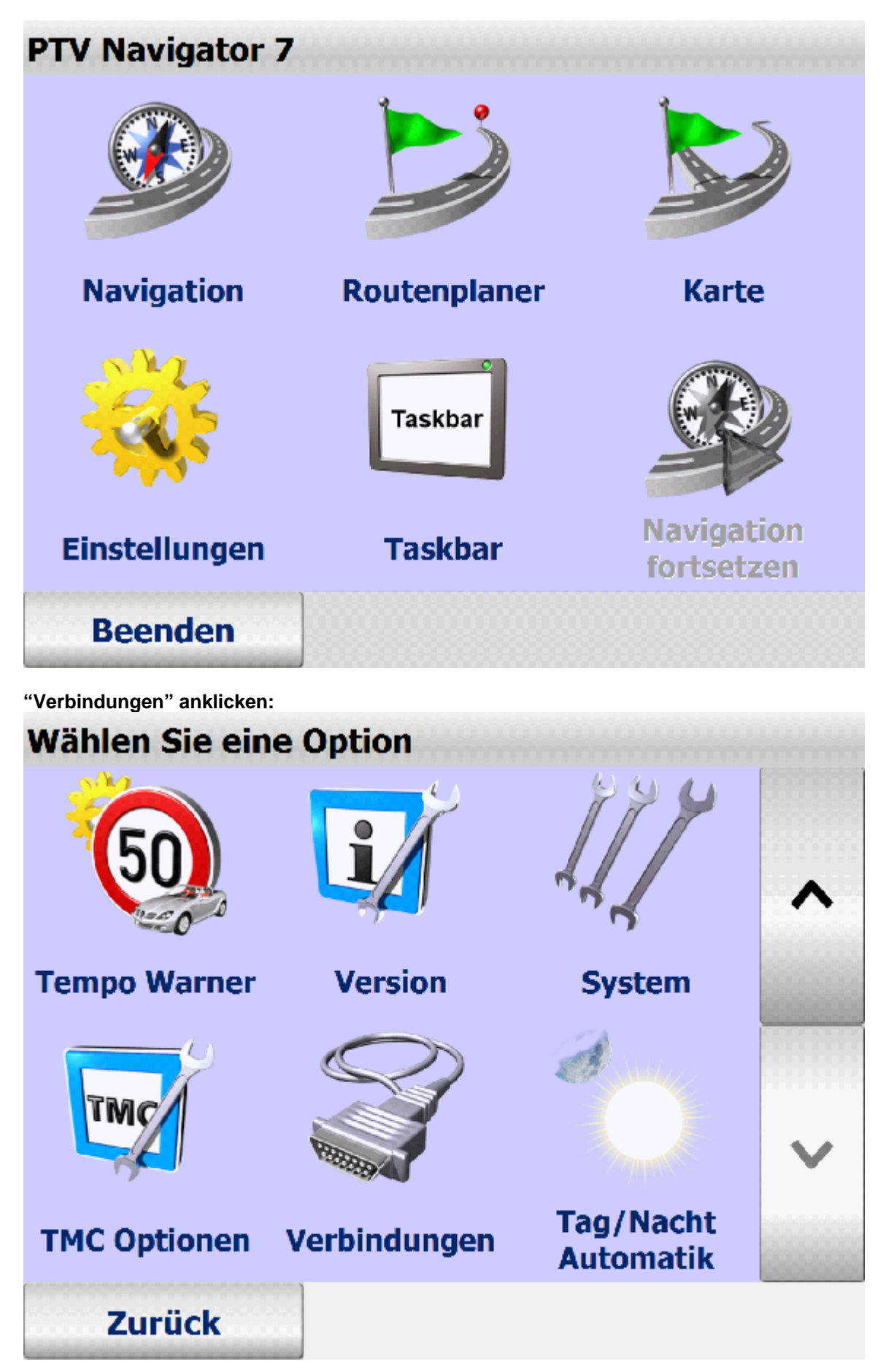

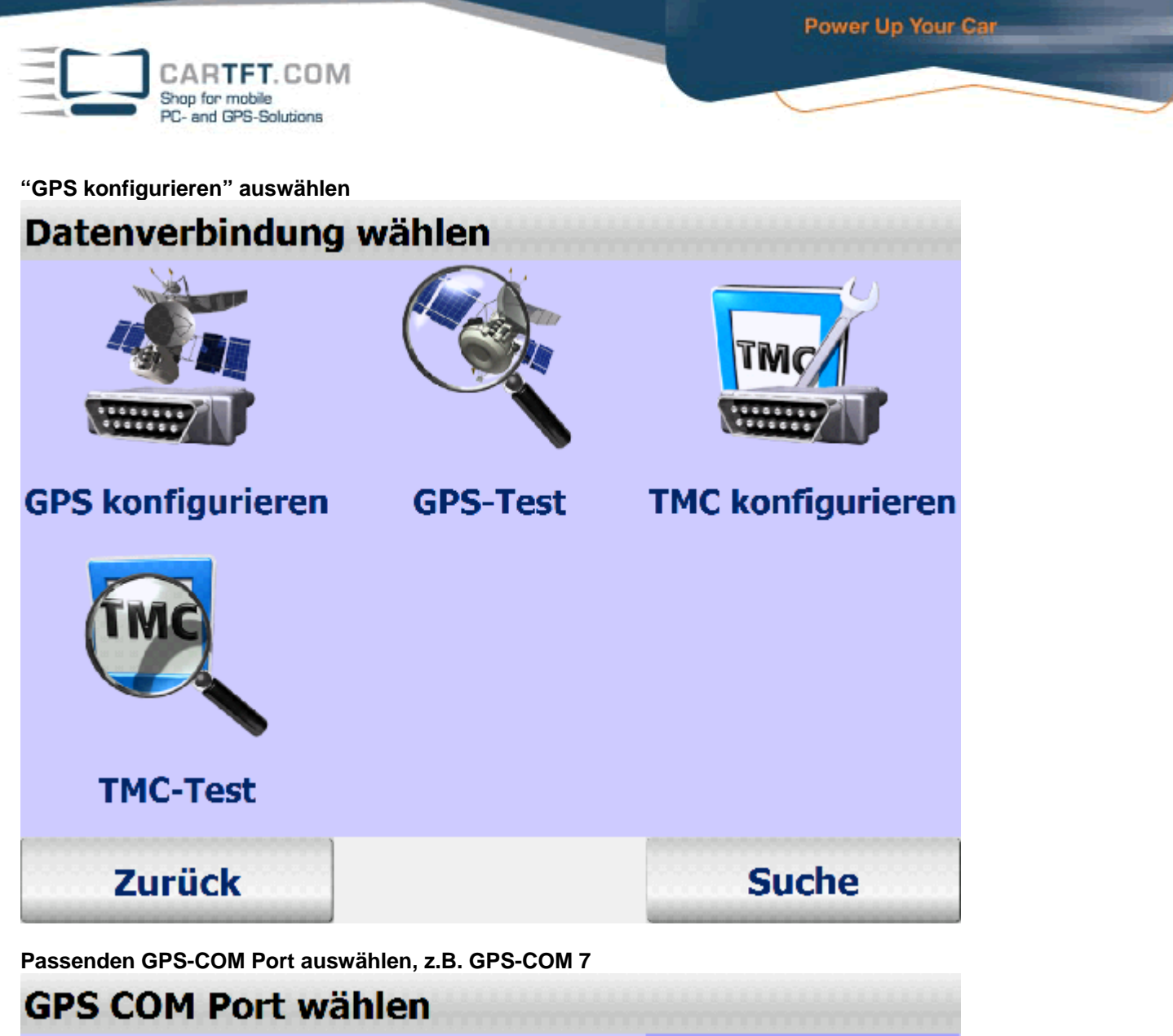

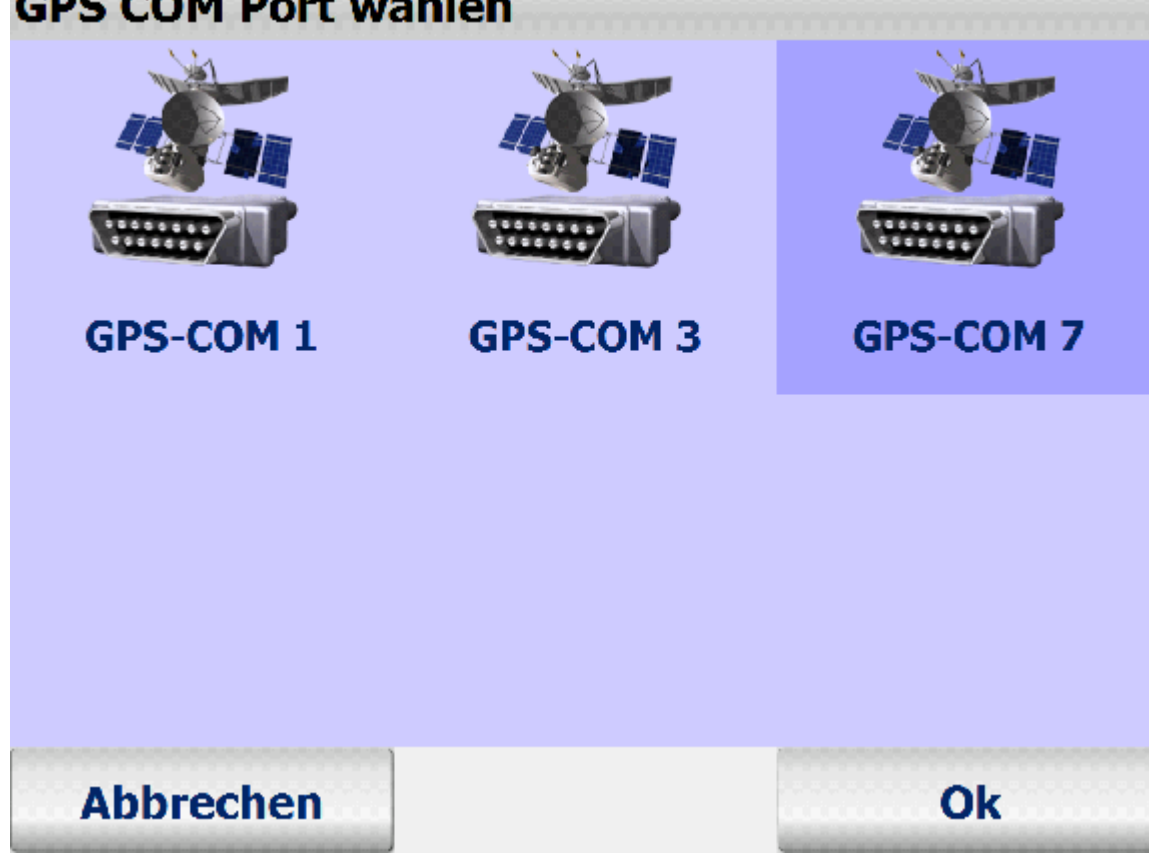

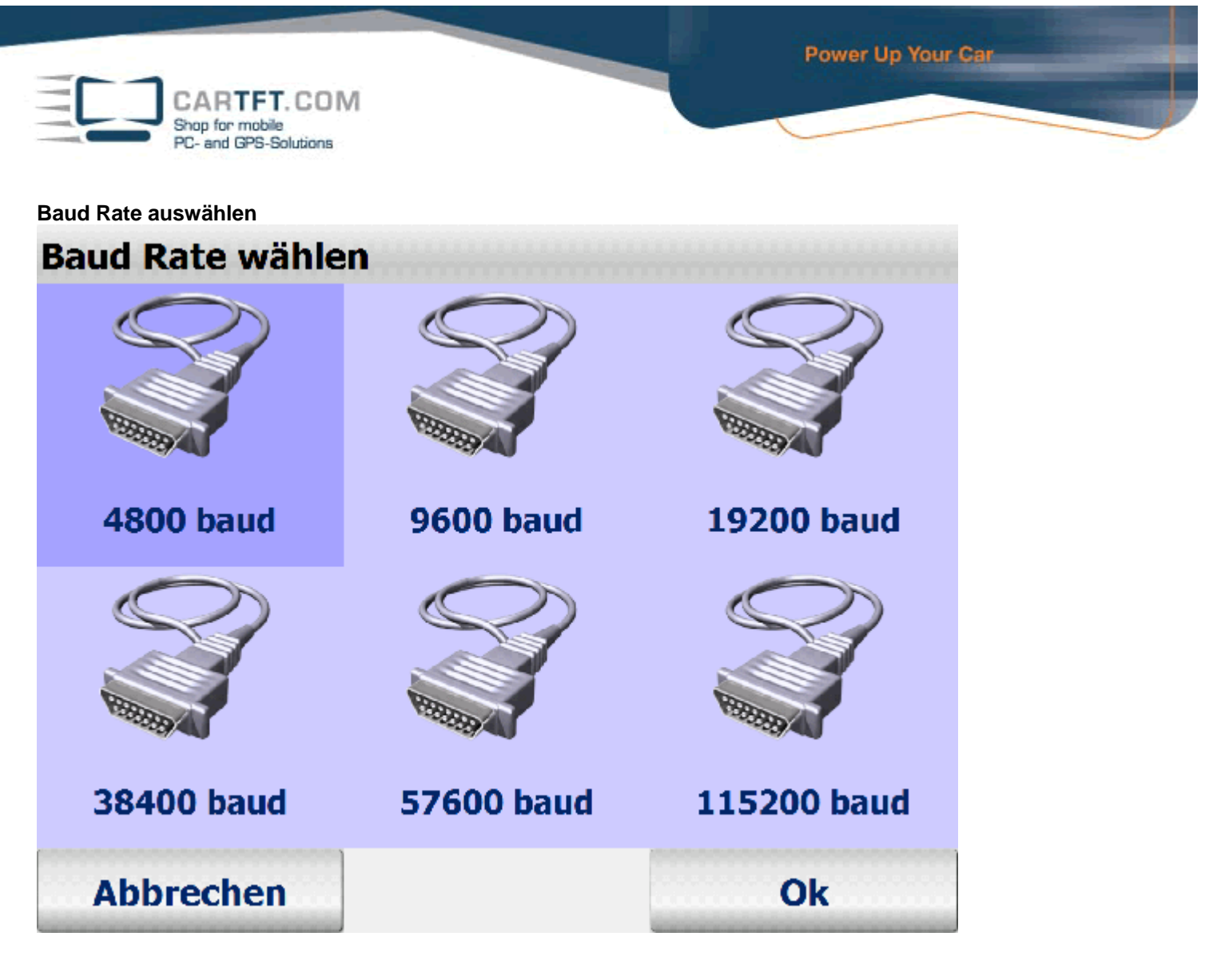

Wenn Sie nicht wissen welchen Port Sie auswählen müssen, dann starten Sie einfach eine "Automatische Suche"

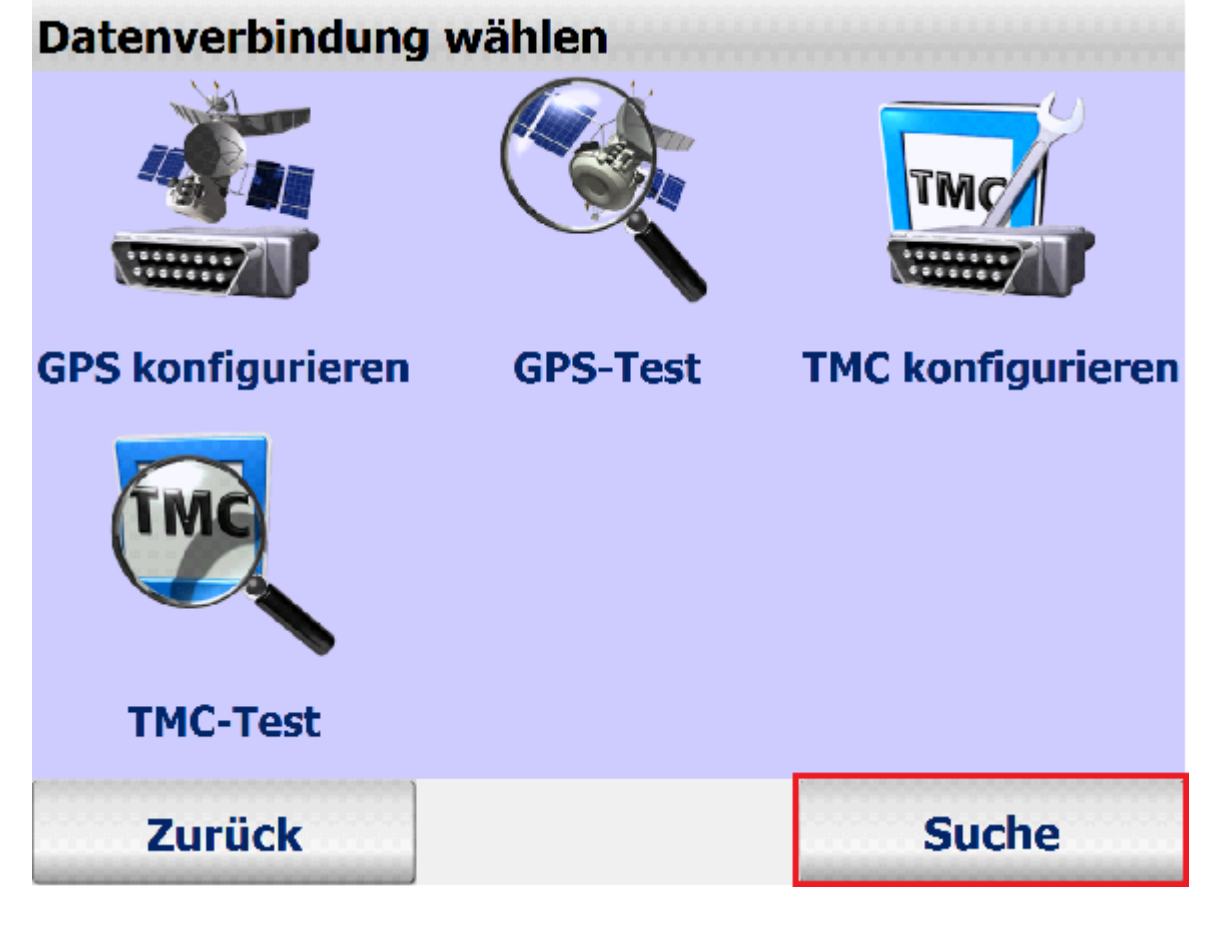

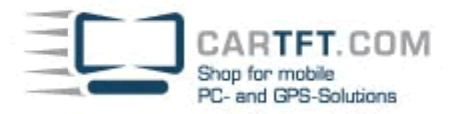

Ok

# **Automatische Suche**

# GPS: COM 7, 38400 baud TMC: COM 7

Wählen Sie nun "Profil" aus:

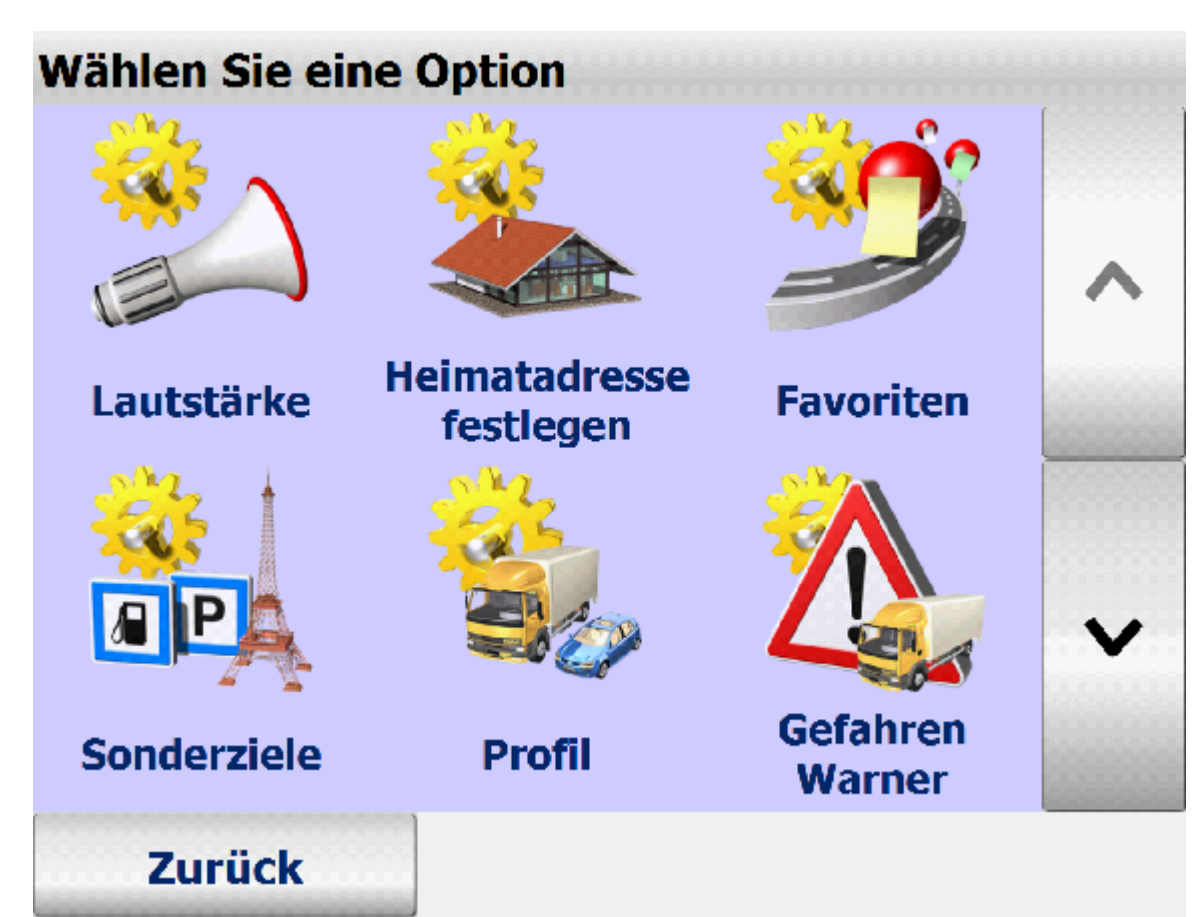

CARTFT.COM Shop for mobile PC- and GPS-Solutions

Benutzen Sie denn "Bleistift" um ihr individuelles Profil zu erstellen.

| Fahrzeugprofil  |            |         |      |
|-----------------|------------|---------|------|
| <b>Ж</b> РКW    |            |         |      |
| 🔆 LKW 7,5t      |            | ~       | +    |
| ⊠LKW 40t        |            |         |      |
| 🔀 LKW 16t       |            |         | n    |
| KW 12t          |            |         | ~9   |
|                 |            |         |      |
|                 |            | *       | ×    |
| Abbrechen       |            | Ok      |      |
| Geschwindigkeit | sprofil    |         |      |
|                 |            |         |      |
|                 |            |         | Ø    |
| PKW schnell     | PKW normal | LKW sch | nell |
| PKW schnell     | PKW normal | LKW sch | nell |
| PKW schnell     | PKW normal | LKW sch | nell |

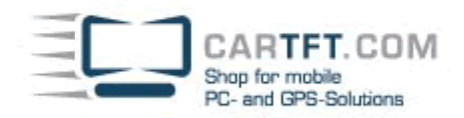

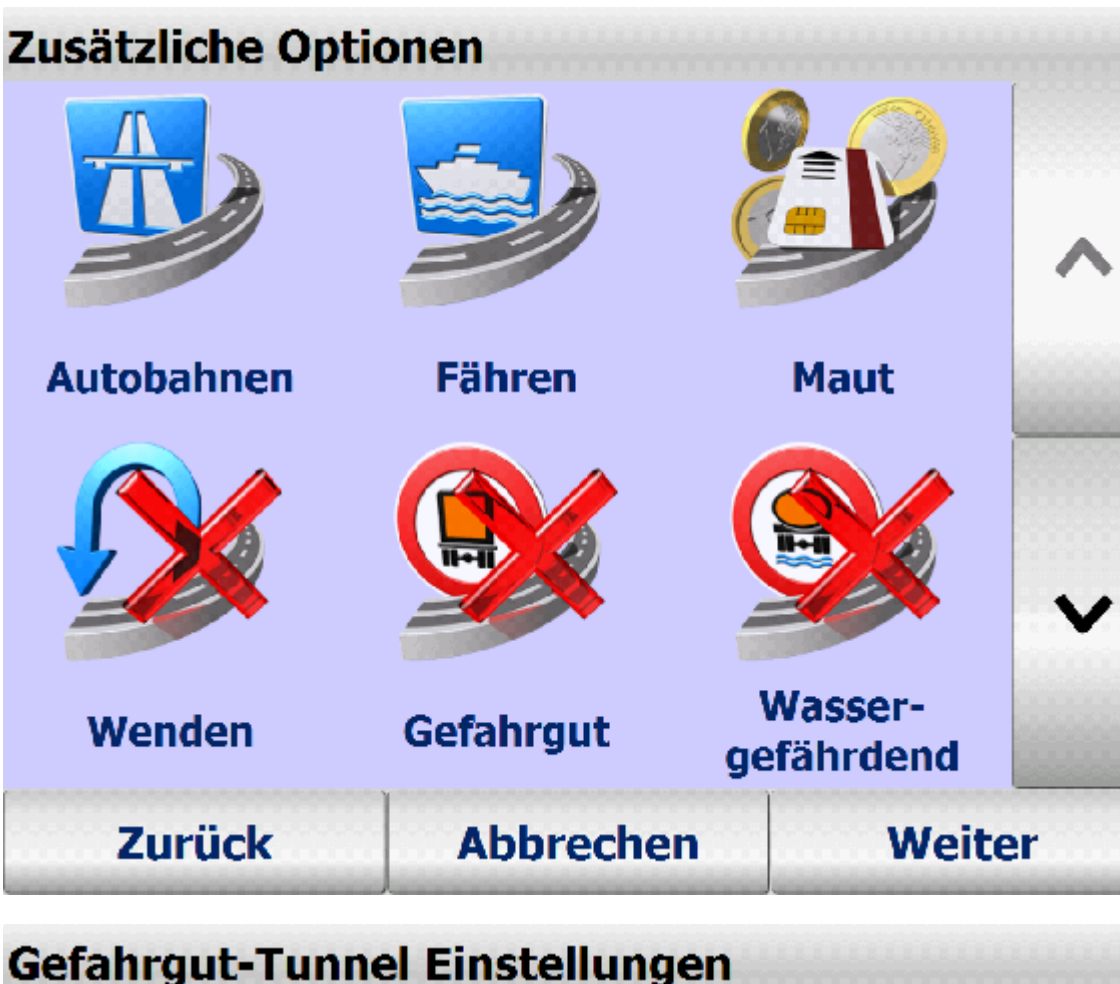

| Gefahrgut-Tunnel Einstellungen |           |          |  |  |  |  |  |
|--------------------------------|-----------|----------|--|--|--|--|--|
|                                | B         | C        |  |  |  |  |  |
| Keine<br>Einschränkungen       | Klasse B  | Klasse C |  |  |  |  |  |
|                                |           |          |  |  |  |  |  |
| D                              | E         |          |  |  |  |  |  |
| Klasse D                       | Klasse E  |          |  |  |  |  |  |
| Zurück                         | Abbrechen | Weiter   |  |  |  |  |  |

Power Up Your Car

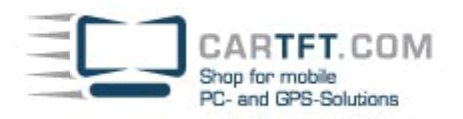

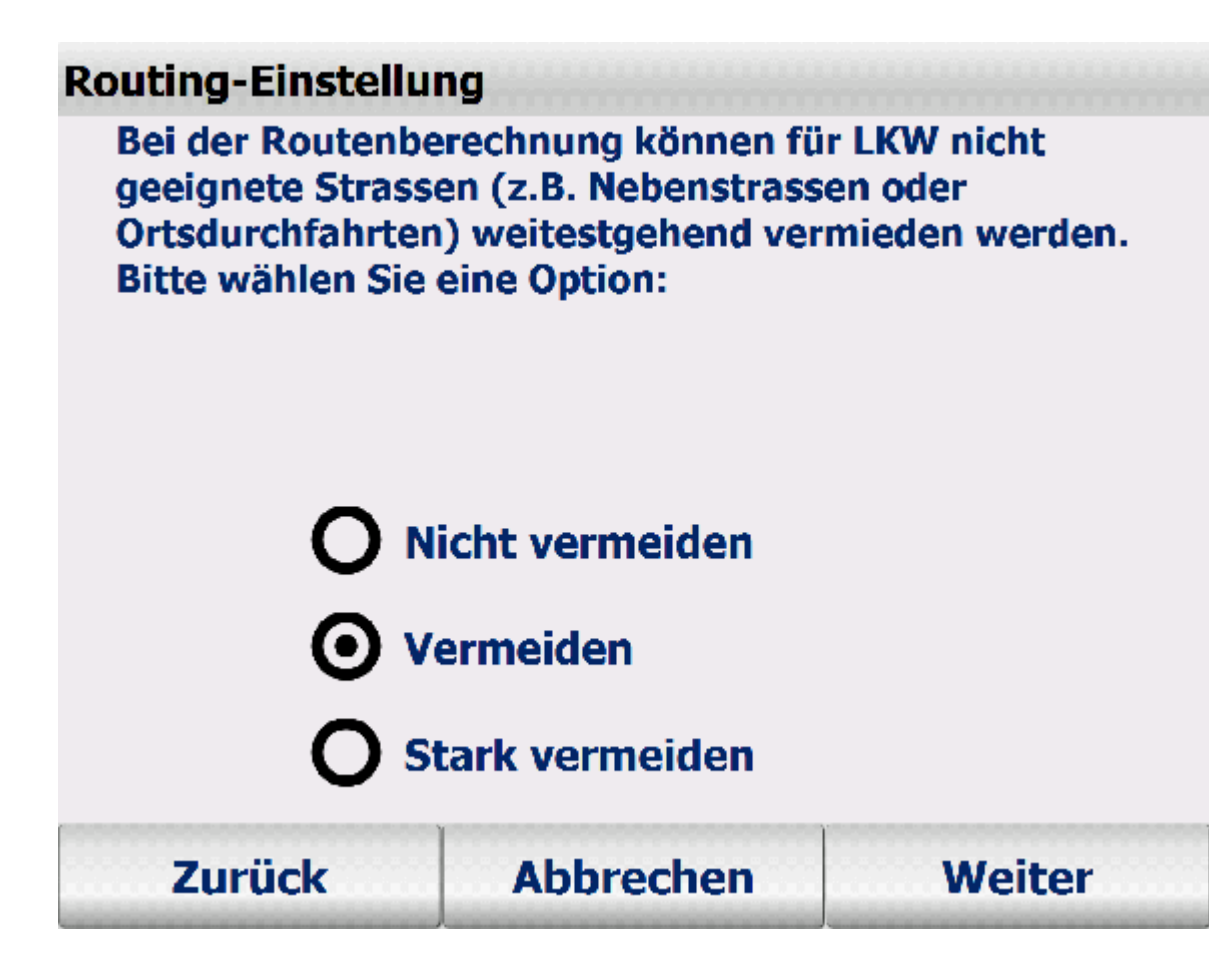

Hier können Sie die entsprechenden technischen Daten Ihres Fahrzeugs anpassen:

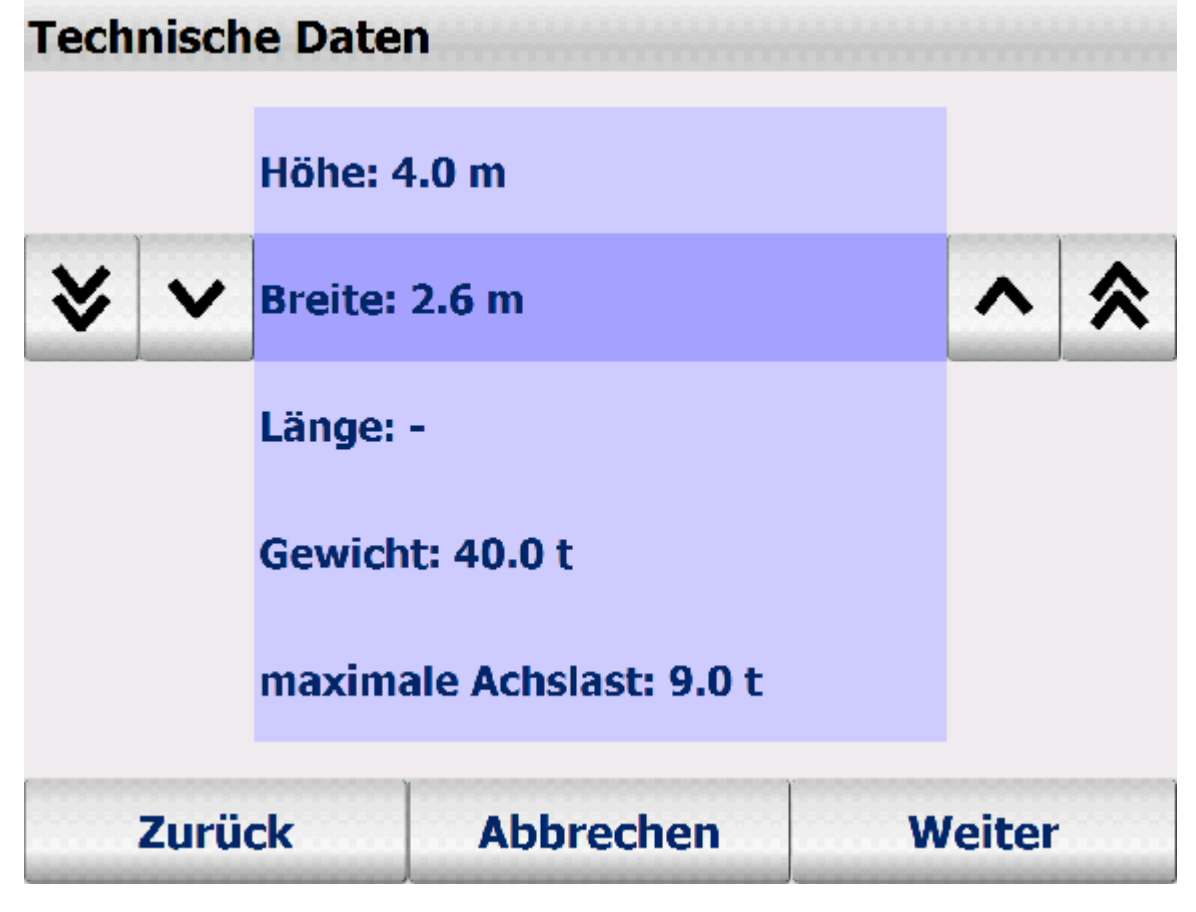

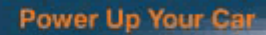

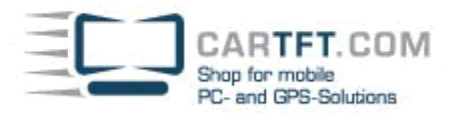

Speichern Sie Ihr erstelltes Profil unter einem beliebigen Profilnamen ab:

| Profilm          | name a | ngel | ben         |   |     |         |     |     |   |
|------------------|--------|------|-------------|---|-----|---------|-----|-----|---|
| Name             | :      |      | Mein Profil |   |     |         |     |     |   |
|                  |        |      |             |   |     |         |     |     |   |
|                  |        |      |             |   |     |         |     |     |   |
| Δ                | В      | С    |             | D | E   | F       |     | G   | н |
| -                |        |      |             |   |     |         | _   | -   | - |
|                  | J      | K    | K           |   | M   | N       |     | 0   | Р |
| Q                | R      | S    |             | Т | U   | V       |     | W   | Χ |
| Υ                | Ζ      |      |             |   | ABC | 12      | 3   | ÄÁÀ | < |
| Zurück Abbrechen |        |      |             |   | •   | Speiche | ern |     |   |

Herzlichen Glückwunsch und viel Spaß!